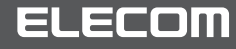

### 快速小型無線LAN子機

WDB-433SU2M2BK WDB-433SU2M2WH

#### セットアップガイド 1~4 (本紙) 5~8(別紙)

# STEP

# 事前の準備

インストール

<u>ドライバーソフトをインストールする場合</u>

🚺 付属のCD-ROM(ドライバーソフト)を用意します。

ドライバーソフトをダウンロードしてインストールする場合」をお読みください。)

(CD-ROMが読み込めないパソコンをお使いの場合は、次の項目「インターネットから

付属のCD-ROMから

0

付属のCD-ROM

(ドライバーソフト)

設定を始める前に、 右記の内容をご確認ください。

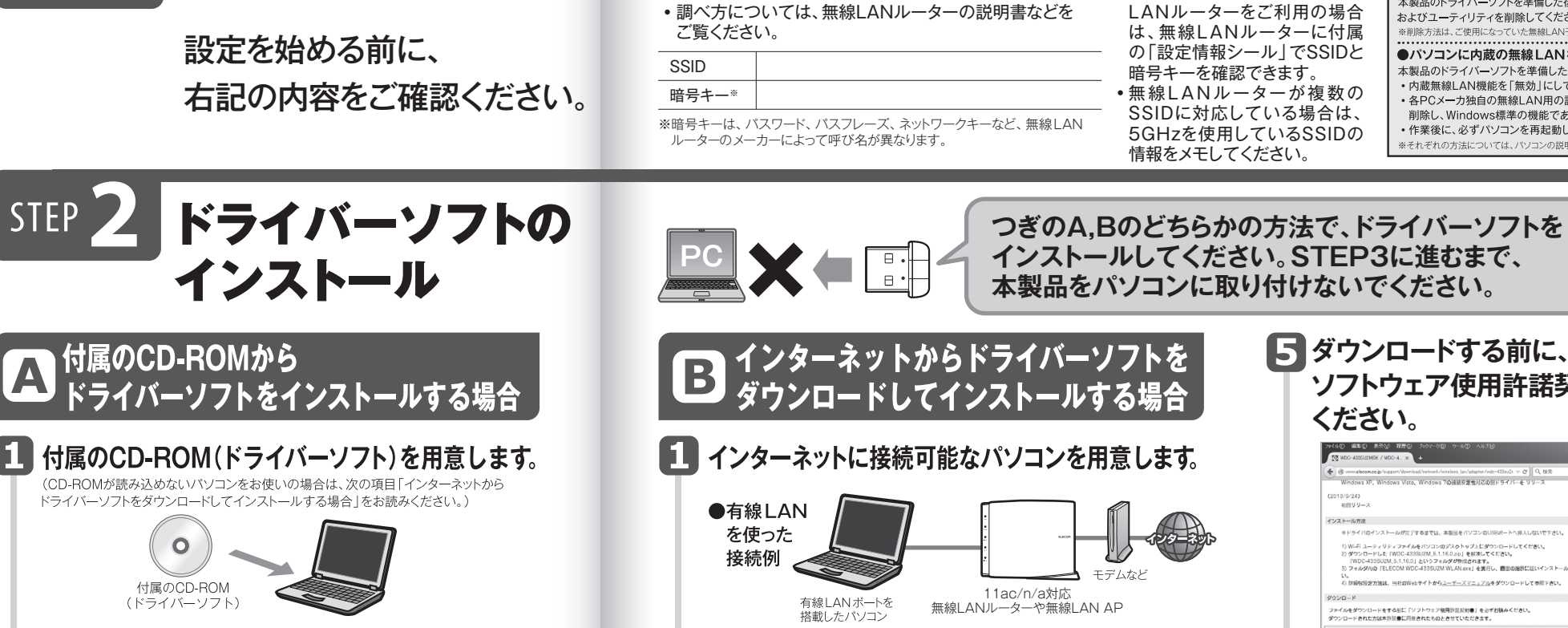

●無線LAN を使った

接続例

接続先の無線LANルーターの設定情報をメモします。

## パソコンのCDドライブに付属のCD-ROMを 挿入してください。 ドライバーソフトが自動的に起動します。

〈ユーザーアカウント制御〉画面が表示されたとき Windows 10/8.1/8/7の場合は[はい]を、Windows Vistaの 場合は[許可]をクリックします。

ウィザードの指示に従い、[次へ]をクリックしてください。

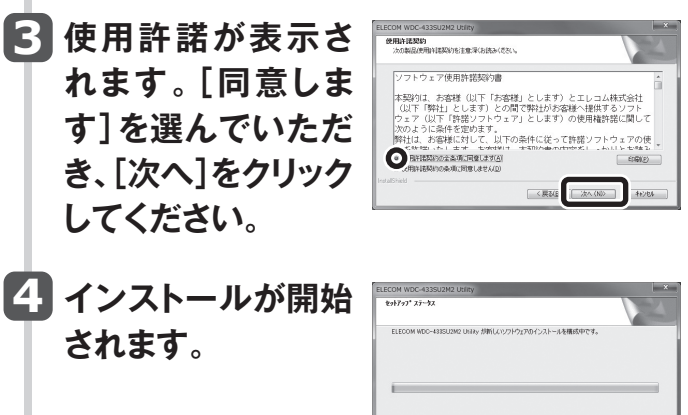

 「ドライバー ソフトウェアの発行元を検証できません」と表示された場合 「このドライバー ソフトウェアをインストールします」をクリックします。

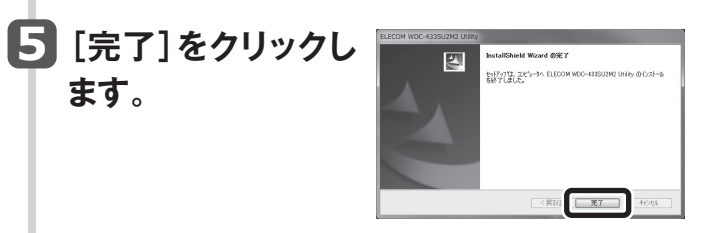

これでドライバーのインストールは完了です。 「STEP3」へ進みます。

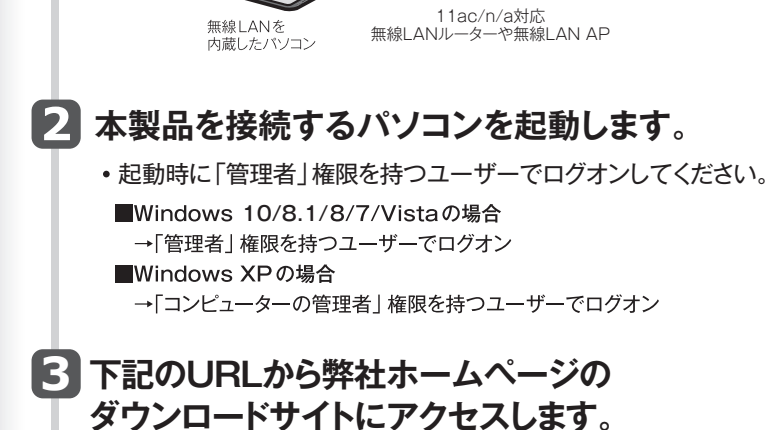

モデムなど

http://www.elecom.co.jp/support/download/ 型番「WDB-433SU2M2」を入力し、検索します。

型番 WDB-433SU2M2 検索

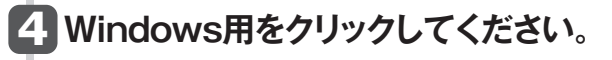

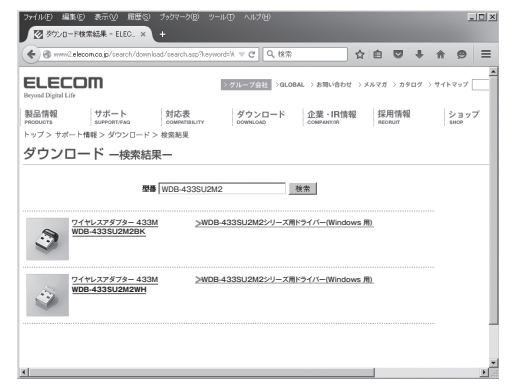

# 本製品の特長

- ●IEEE802.1X/EAP認証に対応。セキュアなオフィスネットワー ク環境で安心してご利用いただけます。
- ●IEEE802.11ac/n/aに対応し、最大433Mbps<sup>\*</sup>の無線通信が 可能です。 ※同等性能を持つ無線LANルーターとの組み合わせで得られる理論値

- ●業界標準の5GHz 通信に対応し、宅内のルーターは もちろんの事、Wi-Fiスポットやポケットルーターなど幅広い 環境で使えます。
- ●世界最小クラスのサイズで、装着したまま持ち運んでも 邪魔になりません。

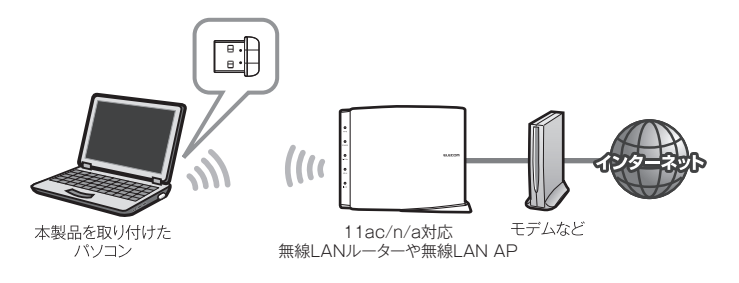

# 箱の中身を確認してください

万一不足品、破損品などがありましたら、すぐにお買い上げの 販売店までご連絡ください。

#### □製品本体(無線LAN子機) 1台

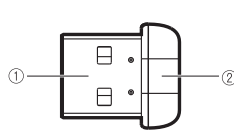

| 番号 | 名 称                  | はたらき                                                                              |  |  |
|----|----------------------|-----------------------------------------------------------------------------------|--|--|
| 1  | USBコネクター             | パソコンのUSBポートに接続します。                                                                |  |  |
| 2  | 動作ランプ<br>(青色)        | はやく点滅:無線LANルーターと接続しています。<br>ゆっくり点滅:無線LANルーターなどと接続できていません。<br>消灯:本製品の電波出力がオフの状態です。 |  |  |
| □C | □CD-ROM(ドライバーソフト) 1枚 |                                                                                   |  |  |

2枚

1

□CD-ROM(ドライバーソフト) ーセットアップガイド

▲ ●本製品の詳細な機能や設定方法を記載した最新の「ユーザーズマニュアル」 は、エレコム・ホームページよりダウンロードしてください。 http://www.elecom.co.jp/support/download

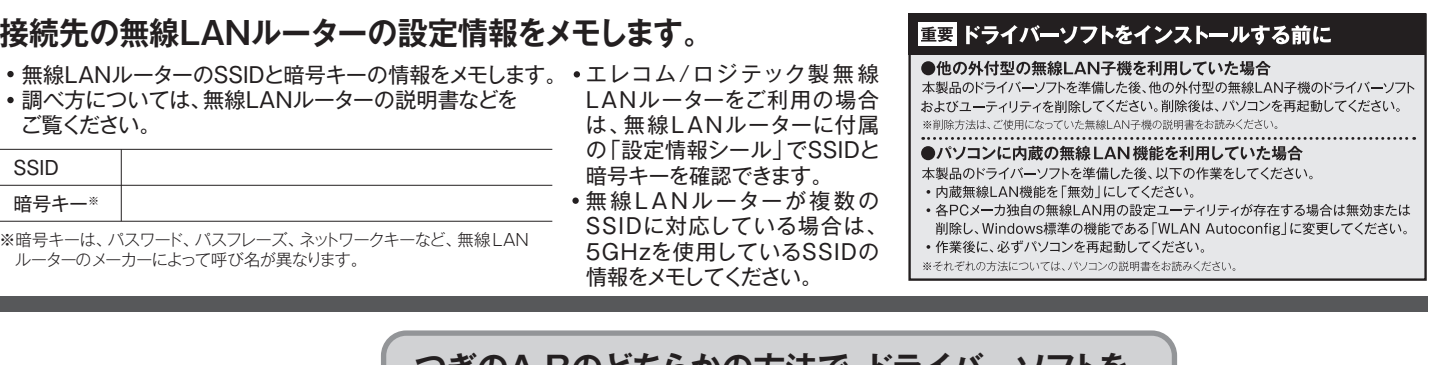

#### 5 ダウンロードする前に、注意事項·制限事項· ソフトウェア使用許諾契約書等をよくお読み ください。 lecom.co.jp/support/download/network/wireless\_lan/adapter/wdc=03su2n マ ♂ || Q. 税業 ws XP., Windows Viste, Windows 7の接続安算権対応の部ドライバーを リリース タドライバのインストールが元了するまでは、本製品をバソコンのUSBボートへ導入しないで下さい 1) WiFi ユーティリティファイルをパソコンのデスクトップ上にダウンロードしてください。 2) ダウンロードした (WDC-433SU2M\_5.1.16.0.zip) を叙示してください。 されます。 e」を実行し、種目の指示に従い フトウェア使用許認定的書」を必ずお読みください いたたのとうのの ソフトウェア使用的課題於書 本英約録、お香様(以下「お香根」とします)とエレコム株式会社(以下「併社」とします)との間で件社が品 客様小型供するンプトラェア(以下「目従ソフトウェア」とします)の税用単訂家に関して次のように当件を定 めます。お客様は、お吉根の長任で許知ソフトウェアのダウソロード及びインストールルディッマくどかい、10 101 + CMBRD ● 計算書に用意して ダウンロードする 6 「許諾書に同意してダウンロードする」を クリックし、デスクトップに保存してください。 ●Internet Explorerの例 「保存 | の右にある 「▼ | 部分をクリックして 「名前を付け て保存」を選択し、デスクトップに保存してください。 ●Google Chromeの例 「許諾書に同意してダウンロードする」を右クリックし て表示されるメニューから「名前を付けてリンク先を 保存」を選択し、デスクトップに保存をしてください。 注意事項·制限事項等 ファイルをダウンロードする前に「ソフトウェア使用許諾契約書」を必ずお読みください。 ダウンロードされた方は本許課書に同意されたものとさせていただきます。 ファイルをダウンロードをする前に「シフトウェア使用許諾契約者」を必ずお送 新しいウィンドウで聞く(W) ダウンロードされた力は本許語者に同意されたものとさせていただきます。 シークレット ウィンドウで聞く( ソフトウェア使用許認 名前を付けてリンク先を保存(K). #1条(2890) 許諾・フトウェアは、日本国内外の著作権及びその他知道教会権に す。許諾・フトウェアは、本契約の条件に従い弊社からお客様に対し 権等の知道教会権は弊社に導職し、お客様に移転」たしません。 リンク アドレスをコピー 名前を付けて面像を保存(\/) 画像 URL をコピー(O) 画像をコピー(Y 第2条(使用権) 弊社は、許強・フトウェアの非性占的な使用権をお客様に許認し ・本契約によって生ずる許強・フトウェアの使用権とは、許諾・フト ・の医療を Google で検索 この画像を Google で検索(S 印刷(P)... 許諾書に同 要素を検証(N) ダウンロードする <u>AUP</u>

うら面へ進みます。

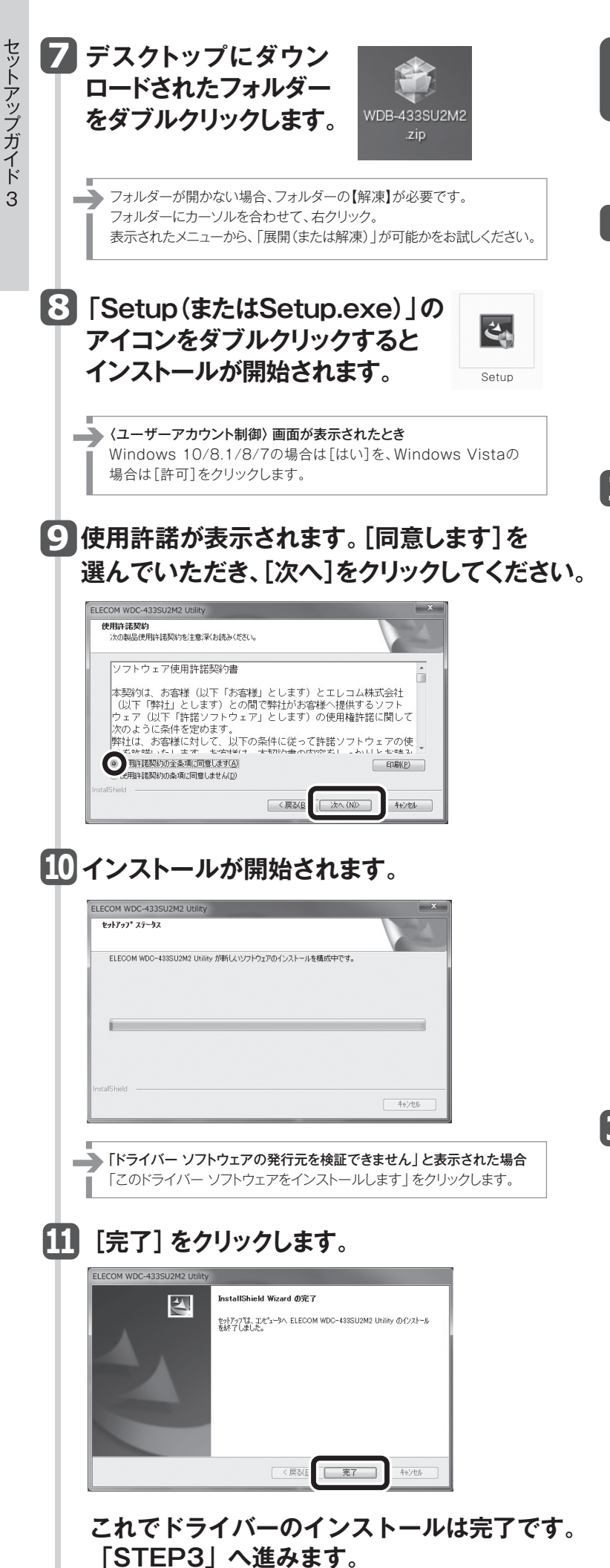

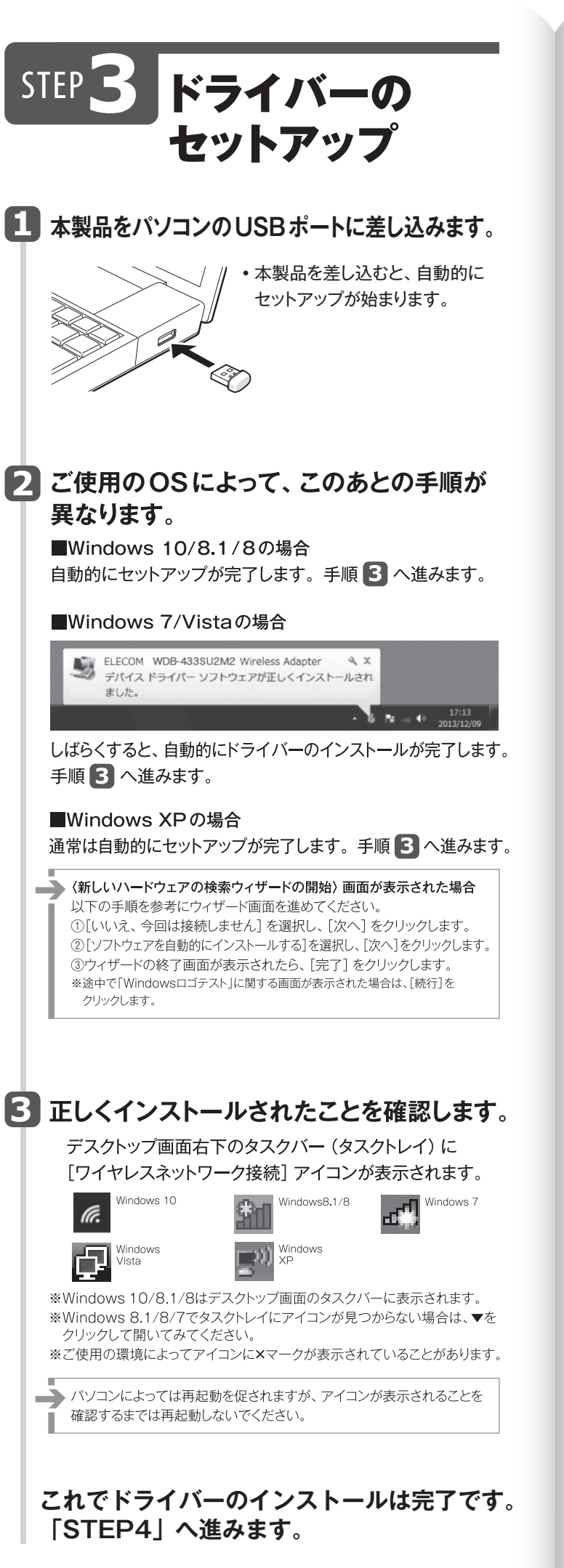

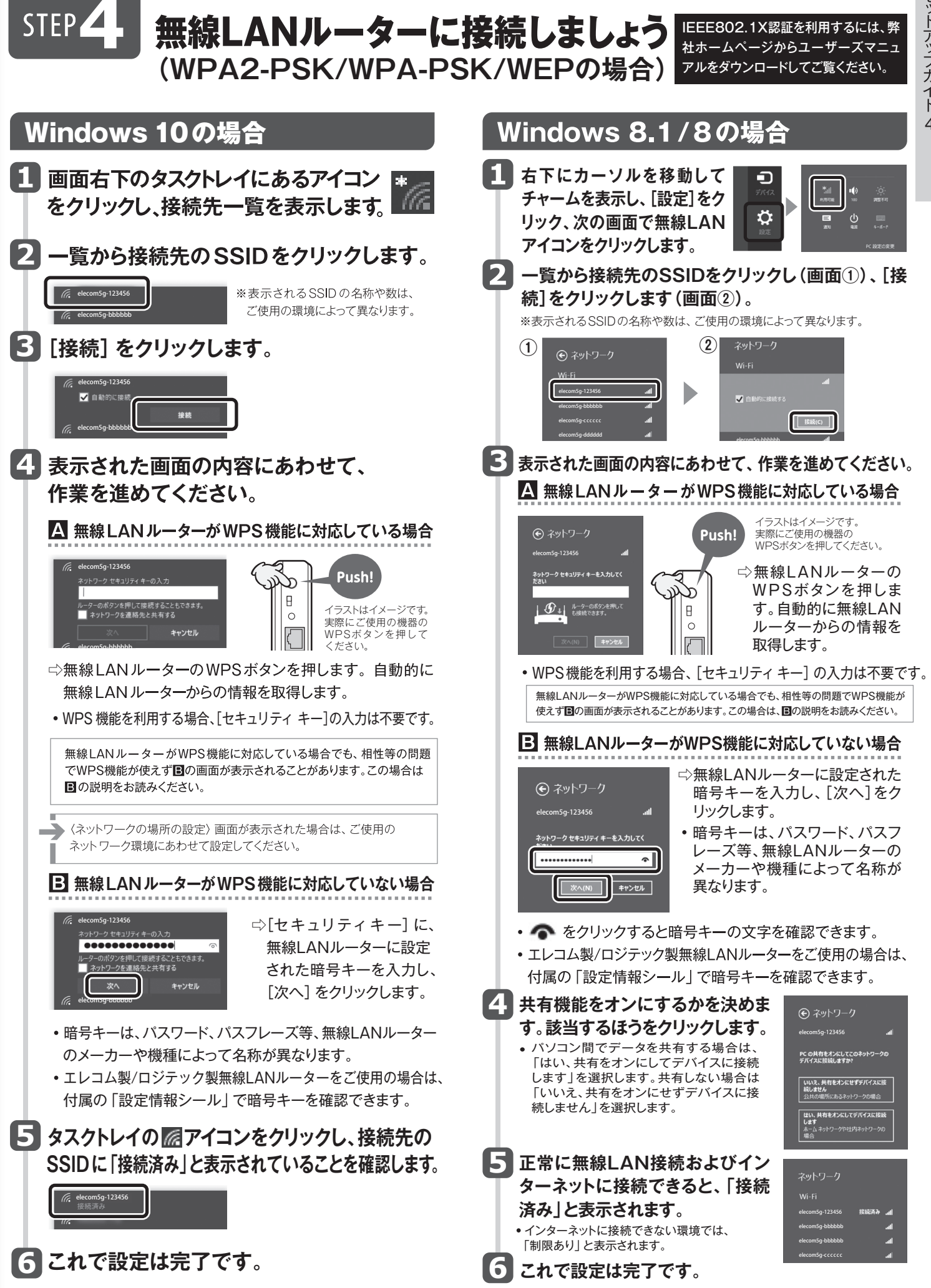

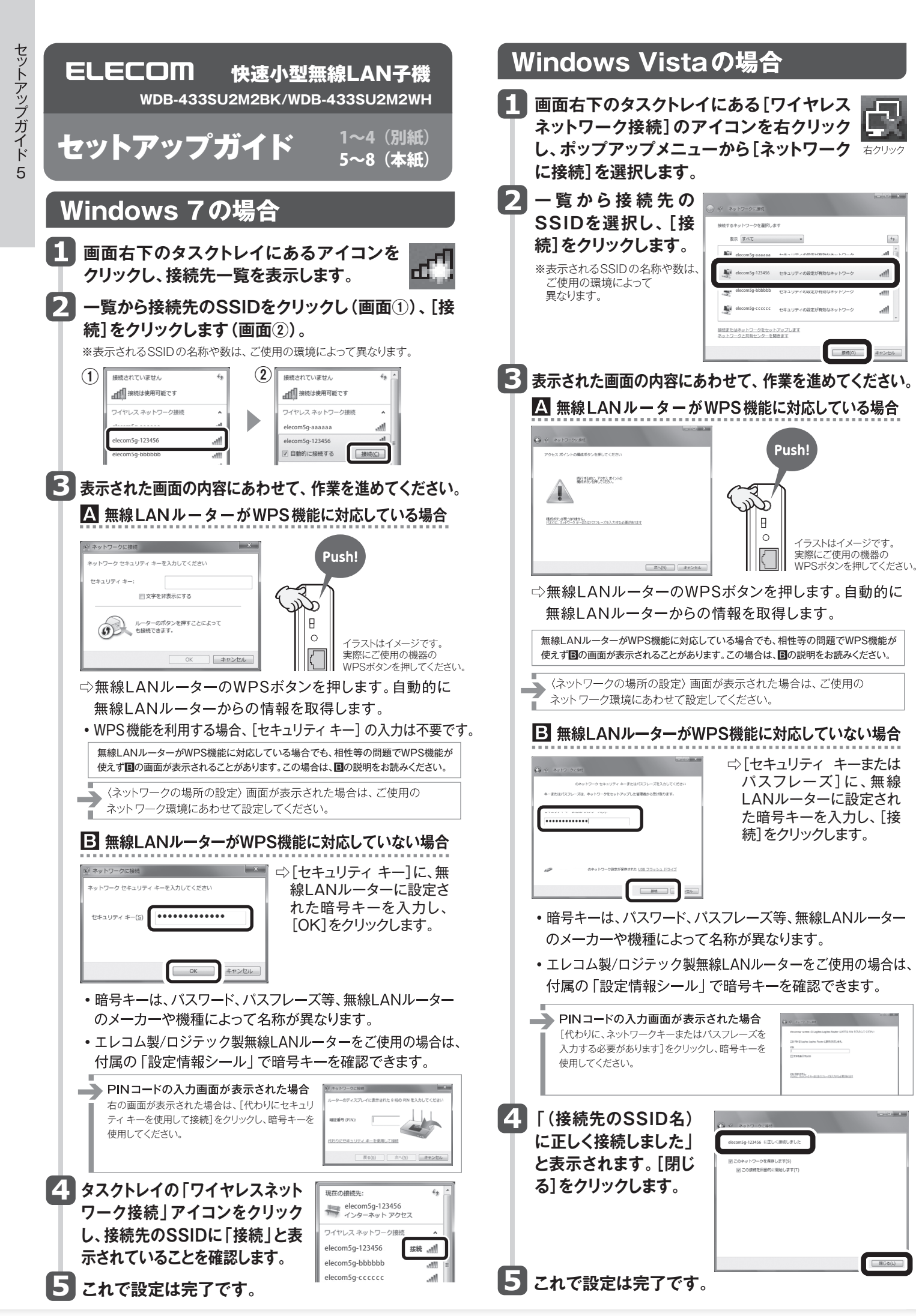

| W | /indows XPの場合                                                                                                    |
|---|----------------------------------------------------------------------------------------------------|
| ٩ | タスクトレイからアイコンを選択し、<br>ユーティリティを表示します                                                                                                    |
|   |                                                                                                    |
| 2 | 「Windowsゼロ設定」のチェックボックスを有効                                                                                                    |
|   | にして<br>「おした」<br>「「おした」<br>「「おした」<br>「「おした」<br>「「おした」<br>「「おした」<br>「「おした」<br>「「おした」<br>「「おした」<br>「「おした」<br>「「おした」<br>「「おした」<br>「「おした」<br>「「おした」<br>「」<br>「「おした」<br>「」<br>「」<br>「」<br>「」<br>「」<br>「」<br>「」<br>「」<br>「」<br>「                                                                                                    |
|   | ##         -073330970           #%         455           SDD         Aphin-part           #%         80%           WorkMark         1000000000000000000000000000000000000                                                                                                    |
|   | 2:19-379-3791,2:<br>HMC794,2: 00504268094C5<br>\$7979,2: 172,151,010,170                                                                                                    |
|   | 973+1470, 2552550<br>9-172:<br>POER                                                                                                    |
|   | 6 3<br>E) H-17-12-068<br>R 8477 (2) Control (2) Control (2)                                                                                                    |
| 3 | Windows XPの画面右下のタスクトレイ<br>にある[ワイヤレスネットワーク接続]のア<br>イコンをクリックします。                                                                                                    |
| 4 | 一覧から接続先のSSIDをクリックし(画面①)、[接<br>続]をクリックします(画面②)                                                                                                    |
|   | **表示されるSSIDの名称や数は、ご使用の環境によって異なります。                                                                                                    |
|   |                                                                                                    |
| L | ца (24.20)<br>↓ 2014 1479-20000<br>2 88-1472-2000002<br>2 88-1472-20000022<br>2 89-14-20000022<br>2 89-14-20000022<br>2 89-14-20000023 84-92-9<br>400<br>2 89-14-20000023 84-92-9<br>400<br>2 89-14-200000<br>2 89-14-20000<br>2 89-14-20000<br>2 89-14-200000<br>2 89-14-200000<br>2 89-14-2000000<br>2 89-14-2000000<br>2 89-14-2000000<br>2 89-14-200000<br>2 89-14-2000000<br>2 89-14-2000000<br>2 89-14-2000000<br>2 89-14-20000000<br>2 89-14-20000000<br>2 89-14-200000000<br>2 89-14-2000000000<br>2 89-14-200000000000000000000000000000000000 |
|   |                                                                                                    |
| L | 2         10/14/3.2 ±0/0-30/00 K         ≥           2         10/14/3.2 ±0/0-30/00 K         ≥           2         10/14/3.2 ±0/0-30/00 K         ≥           2         10/14/3.2 ±0/0-30/00 K         ≥           3         10/14/3.2 ±0/0-30/00 K         ≥           3         10/14/3.2 ±0/0-30/00 K         ≥           3         10/14/3.2 ±0/0-30/00 K         ≥           3         10/14/3.2 ±0/0-30/00 K         ≥           3         10/14/3.2 ±0/0-30/00 K         ≥                                                                                                    |
| L | (4.9) (4.9)                                                                                                    |
| L | llia eurore-treat activestatatics-treat activest actives                                                                                                    |
| 5 | 「ネットワークキー」に 木製品の暗号キーを入力し、                                                                                                    |
|   | ます。[ネットワークキーの確認の入力]にもう一度、<br>同じ暗号キーを入力し、[接続]をクリックします。                                                                                                    |
| L | ワイヤレス ネクトワーク 集終<br>ネットワーク 'elecon5g-123456' (ごはネットワーク キー WEP キーまたは WPA キー) が必要です。ネットワーク<br>キーは、不可以使人 地によるこのネットワークへ関係の防止に行び立ちます。                                                                                                    |
|   | ネーをノバレ (細胞) ジリジリ<br>ネットワークキー():<br>ネットワークキーの確認入力()                                                                                                    |
| L | ・暗号キーは、パスワード、パスフレーズ等、無線LANルーター                                                                                                    |
|   | のメーカーや機種によって名称が異なります。<br>• エレコム製/ロジテック製無線LANルーターをご使用の場合は、                                                                                                    |
| 6 | 付属の 設定情報シール」で暗号キーを確認できます。<br><b>接続先のSSIDに</b> <sup>(9/19/3 1490-9888)</sup> <sup>(9/19/3 1490-9088)</sup>                                                                                                    |
| Τ | 「接続☆」と表示<br>されていることを                                                                                                    |
|   | 確認します。<br>(2) (2) (2) (2) (2) (2) (2) (2) (2) (2)                                                                                                    |
|   |                                                                                                    |
|   | これで設正は元」です。                                                                                                    |

# おもな仕様

| インターフェイス         | USB2.0                                                                                      |
|------------------|---------------------------------------------------------------------------------------------|
| 規格               | IEEE802.11ac(5GHz帯)<br>IEEE802.11n(5GHz帯)<br>IEEE802.11a(5GHz帯)                             |
| 周波数              | 5.2GHz蒂:5.15~5.25GHz、<br>5.3GHz蒂:5.25~5.35GHz、<br>5.6GHz蒂:5.47~5.725GHz                     |
| チャンネル            | W52:36、40、44、48ch<br>W53:52、56、60、64ch<br>W56:100、104、108、112、116、120、124、128、132、136、140ch |
| 伝送方式             | IEEE802.11ac : MIMO-OFDM方式<br>IEEE802.11n : MIMO-OFDM方式<br>IEEE802.11a : OFDM方式             |
| データ転送速度<br>(理論値) | 最大433Mbps                                                                                   |
| アクセス方式           | インフラストラクチャー                                                                                 |
| 送信出力             | 10mW/MHz以下                                                                                  |
| セキュリティ           | WPA2-PSK(AES) / WPA-PSK(TKIP) / WEP(128/64bit)                                              |
| IEEE802.1X対応方式   | EAP-TLS、EAP-PEAP                                                                            |
| 設定方式             | WPS(ソフト方式)                                                                                  |
| 環境条件             | 温度:0-40℃, 湿度:20-80%(結露なきこと)                                                                 |
| 消費電流 (最大)        | 176mA                                                                                       |
| 外形寸法             | 幅19mm×奥行き15mm×高さ8mm                                                                         |
| 質量               | 約2g                                                                                         |

USB2.0以上のポートを搭載している事が必須です。

対応OS [WPA2-PSK/WPA-PSK/WEP] Windows XP SP3以降、Vista(32bit) SP2以降、7(32/64bit) SP1以降、

8(32/64bit), 8.1(32/64bit), 10(32/64bit)

#### 対応OS [EAP-TLS/EAP-PEAP]

Windows 7(32/64bit) SP1以降、8(32/64bit)、8.1(32/64bit)、10(32/64bit)

# サポートサービスについて

#### ■製品に関するお問い合わせ

よくあるお問い合わせ、対応情報、マニュアル、修理依頼書、付属 品購入窓口などをインターネットでご案内しております。ご利用が 可能であれば、まずご確認ください。

| 詳細は…               |  |
|--------------------|--|
| サポートポータルサイト「えれさぽ」へ |  |

#### エレコムネットワーク法人サポート サポートWeb Q えれさぼ 検索 サポート(ナビダイヤル) 0570-070-040

9:00~12:00、13:00~18:00 月曜日~金曜日 ※ 祝祭日、夏期・年末年始休業日を除く ※ [050] から始まるIP電話、PHSからはご利用になれません。

本製品は、日本国内仕様です。国外での使用に関しては弊社ではいかなる責任も負いかねま す。また国外での使用、国外からの問合せにはサポートを行なっておりません。 This product is for domestic use only. No technical support is available in foreign languages other than Japanese.

#### テクニカルサポートにお電話される前に

お問合せの前に以下の内容をご用意ください。

- 弊社製品の型番
- ・ご質問内容(症状、やりたいこと、お困りのこと)

※可能な限り、電話しながら操作可能な状態でご連絡ください。

#### ELECOM 快速小型無線LAN子機 WDB-433SU2M2BK WDB-433SU2M2WH

トアップガイド 7

セ

#### セットアップガイド 1~4 (別紙) Q&A5~8 (本紙)

# こんなときには困ったときにお読みください

Q1: [WPS] ボタンを押しても無線LAN 親機につながらない。(無線 LAN ルーターから IP アドレスが割り振られない)

#### A1: 次のようなことが考えられますので、確認してください。

①本製品を取り付けたまま、パソコンを再起動してみてください。 ②パソコンに内蔵されている無線LAN機能は、無効になるように設 定してください。無線LAN機能を無効にする方法は、パソコンに 付属の説明書をお読みください。内蔵無線LAN機能の状態を確 認する方法は、ユーザーズマニュアル (PDF) をお読みください。 また、本製品以外の外付け無線LAN子機を同時に使用しないで ください。

③無線LANルーターが5GHzと2.4GHzのデュアルバンド対応製品 の場合、無線LANルーター側の仕様や接続のタイミングによって、 目的のSSIDにWPSでは正しく接続できない場合があります。 このような場合は以下の手順で作業してください。

●接続作業をやり直し、無線LANルーターに設定されている 暗号キーを手動で入力してください。

Q2: インターネットにつながらない。(IP アドレスは割り振られているが、 つながらない)

#### A2: 次のようなことが考えられますので、確認してください。

①無線LANルーターの設定が正しくされているか確認してください。 無線LANルーターに有線LANで接続したパソコンからインター ネットに接続が可能かを確認してください。

②無線LANの暗号化設定が正しいか、もう一度確認してください。 ③無線LANにつながる場合は、本製品を取り付けたパソコンに正し くIP アドレスが割り振られているかを確認してください。 クライア ントユーティリティのメイン画面のステータスに「IPアドレス」が 表示されます。「169.254.xxx.xxx」のようにIPアドレスが正し く割り振られていない場合は、もう一度、STEP3の作業をやり 直してください。

#### Q3: 通信速度において最大433Mbps相当の速度が出ません。

#### A3: 以下のようなことが考えられます。

無線LANルーター側が11ac [80MHz] 通信に対応している必要が あります。無線LANルーターの仕様が11ac規格において最大 433Mbps未満の場合は、無線LANルーターの最大速度を超える速 度で通信することはできません。

※最大433Mbpsは理論値であり、スループット値とは異なります。

本書の客管作権は、エレコム株式会社が所有しています。 本書の内容の一部誌たは名を発展所で複製・磁載することを禁止させていただきます。 本書の内容に関しては、万全を期しておりますが、万一ご不審な点がございましたら、販売店までご連絡願います。 本製品の仕様および外観は、製品の改良のため予告なしに変更する場合があります。 実行した結果の影響につきましては、上記の理由にかからす責任を負いめねますので、ご了承ください。 本製品のうち、戦略物資または役務に該当するものの輸出にあたっては、外為法に基づく輸出または役務取引許可が必要です。 Microsoft®、Windows Vista®、Windows®は、米国Microsoft社の登録商標です。その他本書に掲載されている商品名/社

Microsoft"、Windows Vista"、Windows"は、未開Microsoft在の登録商標です。その地本書に掲載されている商品さん在 名などは、一般に商権ならびに登録商標です。 本製品は、GNU General Public Licenseに基づき許諾されるソフクサエアのソースコードを含んでいます。 これらのソースコー ドはフリーソフトウェアです。お客様は、Free Software Foundationが定めたGNU General Public Licenseの条件に従って、 これらのソースコードを再頒布または変更することができます。これらのソースコードは有用と思われますが、頒布にあたっては、市 場住及び特定目的適合性についての暗熱の保証を含めて、いかなる保証も行いません。詳細については、弊社ホームページを参照 下さい、なれ、ソースコードの入手をご希望されるお客様は、弊社ホームページを参照下さい。尚、配布時に発生する費用は、お 客様のご負担になります。

#### Q4: 電波状態が不安定です。(つながったり、切れたりする)

#### A4: 次のようなことが考えられますので、確認してください。

①本製品と無線LANルーターの距離を近づけて使用してみてくださ い。近づけると安定する場合は、距離が遠すぎたり、あいだに電 波をさえぎる物があると考えられますので確認してください。

②近くに電子レンジやコードレス電話、またはBluetoothなど、 「2.4GHz」帯の電波を使用する機器があると、電波干渉が発生し、 正常に接続できない場合があります。周囲にそのような機器があ れば、使用を一時中止したり、電源を切ってください。

③サービスパックのバージョンを確認してください。Windows 7 (SP1以降)、Windows Vista (SP2以降)である必要があります。 ご使用のWindowsのサービスパックのバージョンを確認し、該 当以前のサービスパックのWindowsをご使用の場合は、アップ デートを実行してください。

④無線LANルーターのチャンネルを変更してみてください。変更方 法は、無線LANルーターのマニュアルをお読みください。

⑤本製品のドライバーを削除し、もう一度インストールしてください。 削除の方法は、ユーザーズマニュアル (PDF) をお読みください。 ⑥Windowsのファイアウォール関係の設定で、ワイヤレスネット ワーク(本製品:WDC-433SU2M2)に関するファイアウォール

機能を解除してみてください。

ご参考:ファイアウォール設定画面の表示手順 ※コントロールパネルがクラシック表示の場合は、表示が多少 異なります。

#### ●Windows10 の場合

1.スタートメニューでマウスを右クリックします。 2.クリックメニューの[コントロールパネル]をクリックします。

3.[システムとセキュリティ]をクリックします。

4.[Windowsファイアウォール]をクリックします。

5.[Windowsファイアウォール] 設定画面の左側 [ファイア ウォールを有効化または無効化]をクリックします。

6.[プライベートネットワークの設定]と[パブリックネットワーク の設定]にある[ファイアウォールを無効化にする(推奨されま せん)]を選択し、[OK]をクリックします。

#### ●Windows 8.1/8の場合

- 1.スタートメニューでマウスを右クリックします。
- 2.画面左下方に表示された [すべてのアプリ] をクリックします。
- 3.[コントロールパネル]をクリックします。
- 4.[システムとセキュリティ]をクリックします。
- 5.[Windowsファイアウォール] をクリックします。

6.画面左メニューの [Windowsのファイアウォールの有効化ま たは無効化]をクリックします。

7.[プライベートネットワークの設定] にある [Windowsファイ アウォールを無効にする(推奨されません)]を選択し、 [OK] をクリックします。

#### ●Windows 7/Vistaの場合

[スタート]→[コントロールパネル]→[システムとセキュリティ (Windows Vista:セキュリティ)]で[Windowsファイアウォー ルの無効化]を選択します。「無効(推奨されません)」を選択し、 [OK]をクリックします。

#### ●Windows XP SP3以降の場合

[スタート]→[設定]→[コントロールパネル]→[セキュリティセ ンター]で[Windowsファイアウォール]を選択します。「無効(推 奨されません)」を選択し、[OK]をクリックします。

⑦セキュリティソフトをご使用の場合は、ご使用のセキュリティソフト の説明書をお読みになり、ファイアウォール機能をいったん停止し てください。

# 安全にお使いいただくために

本紙では製品を正しく安全に使用するための重要な注意事項を説明しています。必ずご使用 前にこの注意事項を読み、記載事項にしたがって正しくご使用ください。

本製品は、人命にかかわる設備や機器、および高い信頼性や安全性を必要とする設備 や機器(医療関係、航空宇宙関係、輸送関係、原子力関係)への組み込みは考慮され ていません。これらの機器での使用により、人身事故や財産損害が発生しても、弊社 ではいかなる責任も負いかねます。

#### ■表示について

この「安全にお使いいただくために」では以下のような表示 (マークなど)を使用して、注意 | 東頂た説明| ています 山吻た上/珊安| てんと ★立たやきな/ださい

| - XC0077           | ノイマンスションは、「ない」の、本人では、「いい」、「いい」、                                                                                                 |
|--------------------|----------------------------------------------------------------------------------------------------|
| <u>^</u>           | この表示を無視して取扱いを誤った場合、使用者が死亡または重<br>傷を負う危険性がある項目です。                                                                                |
| <u>^</u> 3         | この表示を無視して取扱いを誤った場合、使用者が障害を負う危険性、もしくは物的損害を負う危険性がある項目です。                                                                          |
|                    | 丸に斜線のマークは何かを禁止することを意味します。丸の中には禁止する項目が絵<br>などで表示されている場合があります。例えば、左図のマークは分解を禁止することを<br>意味します。                                     |
|                    | 塗りつぶしの丸のマークは何かの行為を行なわなければならないことを意味します。丸<br>の中には行なわなければならない行為が絵などで表示されている場合があります。例え<br>ば、左図のマークは電源コードをコンセントから抜かなければならないことを意味します。 |
|                    |                                                                                                    |
|                    | ー、異常が発生したとき。<br>本から異具や煙が出た時は、ただちにパソコンの電源を切り、電源ブラグをコンセントから抜い<br>反売店にご相談ください。                                                     |
| () 絶<br>おき         | ーーーーーーーーーーーーーーーーーーーーーーーーーーーーーーーーーーーー                                                                                            |
|                    | 物を入れないでください。<br>本内部に金属類を差し込まないでください。また、水などの液体が入らないように注意してくださ<br>故障、感電、火災の原因となります。<br>5一異物が入った場合は、ただちに電源を切り販売店にご相談ください。          |
| 落<br>く<br>感        | <b>雷の恐れがあるときや雷発生時は、いったん電源を切って使用を中断して<br/>ださい。</b><br>&、火災、故障の原因となります。                                                           |
| ×                  | <b>気の多い場所での使用、濡れた手での取り扱いはおやめください。</b><br><sub>■火災の原因となります。</sub>                                                                |
| 第<br>分<br>た-<br>にさ | <b>解しないでください。</b><br>-スは絶対に分解しないでください。感電の危険があります。分解の必要が生じた場合は販売店<br>-7相談ください。                                                   |
|                    | 注意                                                                                                    |
|                    | 引はふさがないでください。過熱による火災、故障の原因となります。                                                                                                |
|                    | 量・多湿の場所、長時間直射日光の当たる場所での使用・保管は避けてください。屋外での使用<br>素止します。また、周辺の温度変化が激しいと内部結露によって誤動作する場合があります。                                       |
|                    | ▲は精密な電子機器のため、衝撃や振動の加わる場所、または加わりやすい場所での使用/係<br>よ避けてください。                                                                         |
|                    | -<br>・オ・テレビ等の近くで使用しますと、ノイズを与える事があります。また、近くにモーター等の強<br>弦界を発生する装置がありますとノイズが入り、誤動作する場合があります。必ず離してご使用<br>さい。                        |
|                    | 長なご注意                                                                                                    |

本製品を長時間利用すると高温になることがあります。長時間からだに触れていると低温やけど

また、取り外しの際は無理をせず、パソコンを終了し、しばらく経ってから取り外してください

の恐れがあります。

#### ■お客様の権利(プライバシー保護)に関する重要な事項です!

無線LANでは、LANケーブルを使用する代わりに、電波を利用してパソコン等と無線LANアクセスポイント間で 情報のやり取りを行うため、電波の届く範囲であれば、自由にLAN接続が可能であるという利点があります。 その反面、電波は、ある範囲内であれば障害物(壁等)を超えてすべての場所に届くため、セキュリティに関する設 定を行っていない場合、以下のような問題が発生する可能性があります。

#### ●通信内容を盗み見られる

- ■20回り後を盆み見られる 悪意ある第三者が、電波を故意に傍受し、 ・IDやパスワード又はクレジットカード番号等の個人情報 ・メールの内容 等の通信内容を盗み見られる可能性があります。
- ●不正に侵入される
- 悪意ある第三者が、無断で個人や会社内のネットワークへアクセスし

- 思惑ある第二者が、無助ぐ個人や袋社内のスペリシークへアクセんし、 ・個人情報や懐密情報を取り出す(情報温えい) ・特定の人物になりすまして通信し、不正な情報を流す(なりすまし) ・傍受した通信内容を書き換えて発信する(改さん) ・コンビューターブイルスなどを流し、データやシステムを破壊する(破壊) 等の行為をされてしまう可能性があります。

本来、無線LANカードや無線LANアクセスポイントは、これらの問題に対応するためのセキュリティの仕組みを 持っていますが、設定や運用方法によっては上記に示したような問題が発生する可能性があります。 したがって、お客様がセキコリティ問題発生の可能性な少なくするためには、無線LANカードや無線LANアクセス ポイントをご使用になる前に、必ず無線LAN機器のセキュリティに関するすべての設定をマニュアルに従って行って

なお、無線LANの仕様上、特殊な方法によりセキュリティ設定が破られることもありますので、ご理解のうえ、ご使 用ください 、ハニン・。 セキュリティ設定などについては、お客様ご自分で対処できない場合には、弊社テクニカルサポートまでお問い合

わせくださし 当社では、お客様がセキュリティの設定を行わないで使用した場合の問題を充分理解したうえで、お客様自身の判 断と責任においてセキュリティに関する設定を行い、製品を使用することをお勧めします。

#### 保証期間 3 年

#### 保証規定

#### 1.保証期間

販売店発行のレシートまたは納品書に記載されている購入日より3年間、 本製品を本保証規定に従い無償修理をすることを保証いたします。

#### 2. 保証対象

保証対象は本製品の本体部分のみとさせていただき、ソフトウェア、その他の添付物は保証の 対象とはなりません。

#### 3.保証内容

本製品添付のマニュアル、文書、説明ファイルの記載事項にしたがった正常なご使用状態で故 障した場合には、本保証規定に記載された内容に基づき、無償修理または交換を致します。

#### 4. 適用の除外

- 保証期間内であっても、以下の場合には保証対象外となります。
- . 故障した本製品をご提出いただけない場合。
- 2 ご購入日が確認できる証明書(レシート・納品書など)をご提示いただけない場合。 3. レシートまたは保証書の所定事項(製品名、購入日付、その他)の未記入、あるいは改変がおこ なわれている場合
- 4. お買い上げ後の輸送、移動時の落下や衝撃等、お取り扱いが適当でないために生じた故障、 損傷の場合
- 5. 地震、火災、落雷、風水害、その他の天変地異、公害、異常電圧などの外的要因により故障した
- 6. 接続されている他の機器に起因して、本製品に故障、損傷が生じた場合 7. 弊社および弊社が指定する機関以外の第三者ならびにお客様による改造、分解、修理により 故暗した 場合
- 8. 本製品のソフトウェア(ファームウェア、ドライバ他)のアップデート作業によって生じた故障、 障害。
- 9. 本製品添付のマニュアル、文書、説明ファイルに記載の使用方法、および注意書に反するお取 ・10. 弊社が定める機器以外に接続、または組み込んで使用し、故障または破損した場合。
- 一般家庭、一般オフィス内で想定される使用環境の範囲を超える温度、湿度、振動等により故 障した場合.
- 12. その他、無償修理または交換が認められない事由が発見された場合。

#### 5. 免責

- 1. データを取扱う際にはバックアップを必ず取って下さい。本製品の故障または使用によって生じ た、保存データの消失、破損等については一切保証いたしません。
- 2. 本製品の故障に起因する派生的、付随的、間接的および精神的損害、逸失利益、ならびにデータ 損害の補償等につきましては、弊社は一切責任を負いかねます。
- 3. 本製品に関して弊社が負う責任は、債務不履行および不法行為その他の理由の如何にかかわら ず、本製品の購入代金を限度とします。

#### 6. その他

- 2.1.レシートまたは納品書の再発行は行いません。 2.有償、無償にかかわらず修理により交換された旧部品または旧製品等は返却いたしかねます。
- 3. 製品修理にかかる付帯費用(運賃、設置工事費、人件費)については、弊社は一切の費用負担をおこないません。また、ご送付いただく際、適切な梱包の上、紛失防止のため受渡の確認できる 手段(宅配や簡易書留など)をご利用ください。尚、弊社は運送中の製品の破損、紛失について は-切の青仟を負いかねます。
- 4. 同機種での交換ができない場合は、保証対象製品と同等またはそれ以上の性能を有する他の製 品と交換させていただく場合があります。

.....

#### 7. 有効範囲

本保証規定に基づく保証は日本国内においてのみ有効です。

レシートまたは保証シールを、こちらに貼り付けて保管してください。 \_\_\_\_\_

太書の著作権は、Tレコム株式会社が所有しています。